## Step 1,

Login/Create an account on https://drop.cm and then click on "Account" once logged in,

| <mark>ළ Account</mark> പ്ര |
|----------------------------|
| [→ Logout                  |

Next, Select "API Key" Tab, Click on "Generate New API Key" to get a key

| 음 Account    |                      | ×     |
|--------------|----------------------|-------|
| ( Stats      | Change Password      | API   |
| Your API Key |                      |       |
|              |                      |       |
|              | Generate New API Key |       |
|              |                      | Close |

Copy this key.

Next, Switch to ShareX,

- 1. Select Destinations
- 2. Select Custom uploader settings...

## 🔁 ShareX 12.4.1

| E Capture                 | File | name                        | Status F    | <sup>o</sup> rogress |           |
|---------------------------|------|-----------------------------|-------------|----------------------|-----------|
| 🕆 Upload 🔹 🕨              |      |                             |             |                      |           |
| Workflows                 |      |                             |             |                      |           |
| Tools •                   |      |                             |             |                      |           |
| After capture tasks       |      |                             |             |                      |           |
| 🚳 After upload tasks 🔸    |      |                             |             |                      |           |
| Destinations              |      | Image uploader: Custom i    | mage upload | ler 🕨                | 4:17:15 A |
| Task settings             |      | Text uploader: Pastebin     |             | •                    | 4:17:20 A |
| X Application settings    |      | File uploader: Dropbox      |             | •                    |           |
| Hotkey settings           | A    | URL shortener: bit.ly       |             | •                    |           |
| E Carron al a ta fal da a |      | URL sharing service: Twitte | er          | •                    | I         |
| Screensnots folder        | ø    | Destination settings        |             |                      |           |
| Image history             | Ð    | Custom uploader settings.   |             |                      |           |
| News 🚦                    |      |                             |             | 43                   |           |
| A Debug                   |      |                             |             |                      |           |
| 💗 Donate                  |      |                             |             |                      |           |
| 🕍 About                   |      |                             |             |                      |           |

## Click on "New"

| ducio |        |           |
|-------|--------|-----------|
| New N | Remove | Duplicate |

Set the name as "drop.cm"

| -                                                                                                    | the sec |  |
|----------------------------------------------------------------------------------------------------|---------|--|
| drop.cm                                                                                                    |         |  |
| and the second second s |         |  |
|                                                                                                    |         |  |

## Select Method as "POST" and URL as https://drop.cm/api.php

| Name:         |                         | Destination type: |   |
|---------------|-------------------------|-------------------|---|
|               |                         | None              | ÷ |
| Request Respo | nse Test                |                   |   |
| Method:       | URL:                    |                   |   |
| POST ~        | https://drop.cm/api.php | 1                 |   |

Select "Form data (multipart/form-data)"

Name == api\_key

Value == API Key from above "Account  $\rightarrow$  API Key" Tab on drop.cm

Body:

| Form data (multipart/form-data) |       |  |  |
|---------------------------------|-------|--|--|
| Name                            | Value |  |  |

| Hame    | Value |
|---------|-------|
| api_key |       |
|         | N     |
|         | 63    |

Next, set "File form name:" as drop

File form name:

drop

Once done, you can click on "test" to see if an image is uploaded into your account on drop.cm etc

| Destinations           |   | Image uploader: Custom image uploader | • | Imgur                 |
|------------------------|---|---------------------------------------|---|-----------------------|
| Task settings          |   | Text uploader: Pastebin               | • | ImageShack            |
| 💥 Application settings |   | File uploader: Dropbox                |   | TinyPic               |
| Hotkey settings        | A | URL shortener: bit.ly                 | • | Flickr                |
| E Canada kata ƙalidan  |   | URL sharing service: Twitter          | • | Photobucket           |
| Screensnots folder     | 3 | Destination settings                  |   | Google Photos         |
| History                | - | Custom uploader settings              |   | Twitter               |
| image history          | - | Onarex_2015-04-10_21-51-5 Done        |   | Chevereto             |
| News                   |   |                                       |   | vgy.me                |
| Debug •                |   |                                       | ~ | Custom image uploader |
| Uonate                 |   |                                       |   | File uploader         |

Lastly, change "Destinations  $\rightarrow$  Image Uploader:" to "Custom image uploader"

Done!